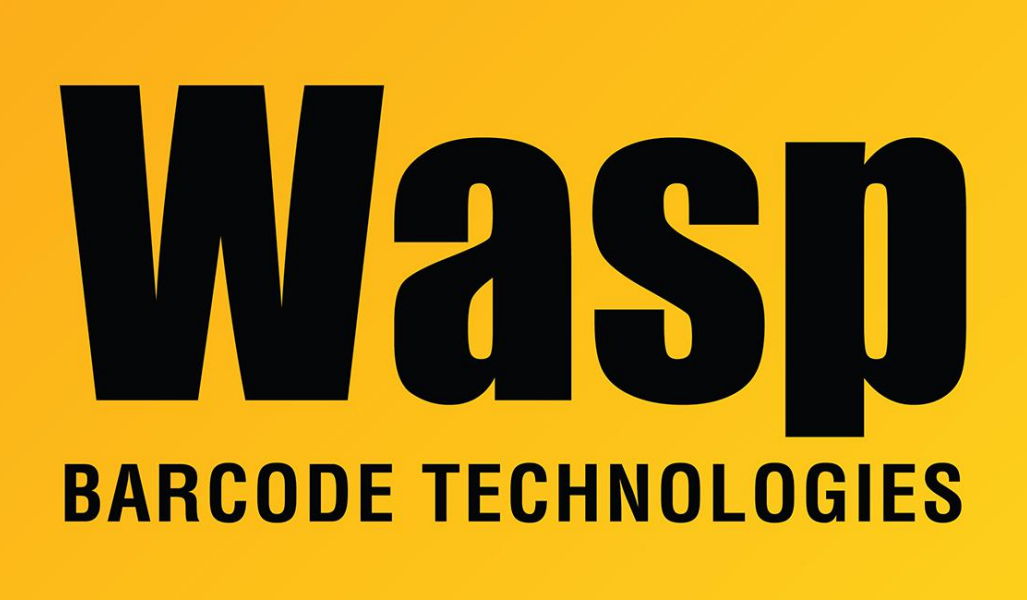

Portal > Knowledgebase > Cloud > Cloud On-Premise: IIS Settings to improve performance

## Cloud On-Premise: IIS Settings to improve performance Scott Leonard - 2022-01-12 - in Cloud

After the Cloud On-Premise software is installed successfully and you've confirmed you can log in successfully, make these changes in IIS Manager to improve performance. (Some settings may already be at the recommended value.)

- 1. Start IIS Manager (type IIS into the Windows search box to find and launch).
- 2. At the upper left, expand your computer name, then click Application Pools.
- 3. In the right pane, right-click WaspPAPI, then Advanced Settings.
- 4. Under the General section, change Start Mode from OnDemand to AlwaysRunning.
- 5. Under the Process Model section, change Idle Time-out (minutes) from 20 to 0.
- 6. Under the Recycling section, change Regular Time Interval (minutes) from 240 to 0.

(another suggested value is 1740).

7. Click OK.

| Idvanced Settings ? 2 |                                        |                         |      | ×  |
|-----------------------|----------------------------------------|-------------------------|------|----|
| ~                     | (General)                              |                         |      |    |
|                       | NET CLR Version                        | v4.0                    |      |    |
|                       | Enable 32-Bit Applications             | False                   |      |    |
|                       | Managed Pipeline Mode                  | Integrated              |      |    |
|                       | Name                                   | WaspPAPI                |      |    |
|                       | Oueue Length                           | 4000                    |      |    |
|                       | Start Mode                             | AlwaysRunning           |      |    |
| >                     | CPU                                    |                         |      |    |
| v                     | Process Model                          |                         |      |    |
| >                     | Generate Process Model Event Log Ent   |                         |      |    |
|                       | Identity                               | ApplicationPoolIdentity |      |    |
|                       | Idle Time-out (minutes)                | 0                       |      |    |
|                       | Idle Time-out Action                   | Terminate               |      |    |
|                       | Load User Profile                      | True                    |      |    |
|                       | Maximum Worker Processes               | 2                       |      |    |
|                       | Ping Enabled                           | True                    |      |    |
|                       | Ping Maximum Response Time (secon      | 90                      |      |    |
|                       | Ping Period (seconds)                  | 30                      |      |    |
|                       | Shutdown Time Limit (seconds)          | 90                      |      |    |
|                       | Startup Time Limit (seconds)           | 90                      |      |    |
| >                     | Process Orphaning                      |                         |      |    |
| >                     | Rapid-Fail Protection                  |                         |      |    |
| v                     | Recycling                              |                         |      |    |
|                       | Disable Overlapped Recycle             | False                   |      |    |
|                       | Disable Recycling for Configuration Cl | False                   |      |    |
| >                     | Generate Recycle Event Log Entry       |                         |      |    |
|                       | Private Memory Limit (KB)              | 0                       |      |    |
|                       | Regular Time Interval (minutes)        | 0                       |      |    |
|                       | Request Limit                          | 0                       |      |    |
| >                     | Specific Times                         | TimeSpan[] Array        |      |    |
| 1                     | Virtual Memory Limit (KB)              | 0                       |      |    |
| СР                    | U                                      |                         |      |    |
|                       |                                        | ОК                      | Canc | el |

8. Repeat Steps 3-7 for WaspPSTS and WaspPIC (if you are running InventoryCloud) or WaspPAC (for AssetCloud) application pools, with same settings.

\* If you are still using v1.04.05 or older, update WaspPMVC instead of WaspPIC or WaspPAC.

- 9. At the upper left, expand Sites.
- 10. Under Sites, right-click WaspAPI, Manage Website, then Advanced Settings.
- 11. Under the General section, change Preload Enabled from False to True.
- 12. Click OK.

| dv | anced Settings                       | ? )                         |
|----|--------------------------------------|-----------------------------|
| ~  | (General)                            |                             |
|    | Application Pool                     | WaspPAPI                    |
|    | Bindings                             | http:*:8081:VM-SKIRCHER-26  |
|    | ID                                   | 2                           |
|    | Name                                 | WaspAPI                     |
|    | Physical Path                        | C:\inetpub\wwwroot\WaspAPI\ |
|    | Physical Path Credentials            |                             |
|    | Physical Path Credentials Logon Type | ClearText                   |
|    | Preload Enabled 🛛 🔴                  | True                        |
| >  | Behavior                             |                             |
| Be | havior                               |                             |
|    |                                      | OK Cancel                   |

13. Repeat Steps 10-12 for the WaspSTS and Wasp\_IC or Wasp\_AC sites, with the same setting.

\* Again, if you are still running v1.04.05 or older, update WaspMVC.

14. When all 3 application pools and all 3 sites have been updated, IIS Manager can be closed.